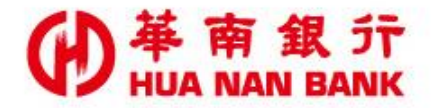

台北市松仁路123號 http://www.hncb.com.tw

## SnY帳戶身分證件補件

## 操作畫面

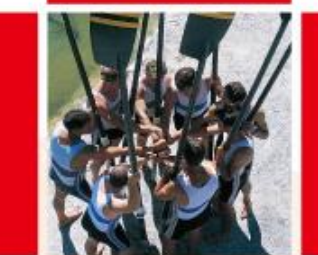

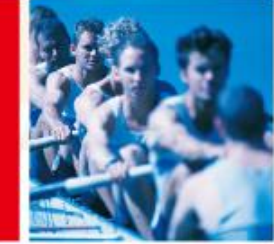

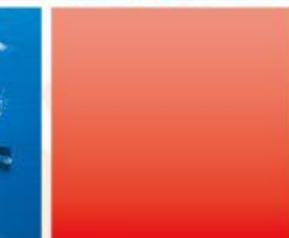

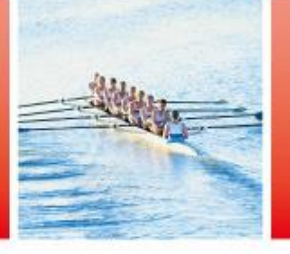

華南金融集團

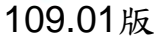

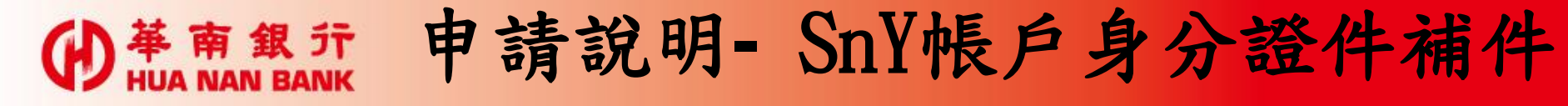

- 客戶開立「SnY帳戶」過程所上傳之雙證件影像檔,若證件
  影像檔本行審閱結果發現有資料錯誤、模糊或毀損等狀況時
  ,客戶可自行利用本服務重新上傳證件影像檔。
- 客戶未於申請開戶完成24小時內完成e-mail驗證,或留存之 e-mail輸入錯誤以致未收到驗證信件時,亦可使用本服務以 修正e-mail及重新發送e-mail進行驗證。
- 自開戶日起,倘身分證件須補件而未於30日內補傳時,本行將由系統執行結清作業,並將帳戶餘額轉至客戶於本行之其他帳戶內。若無本行其他帳戶,請客戶本人持國民身分證及第二證件親赴本行任一營業單位辦理帳戶結清銷戶及終止使用帳戶事宜。

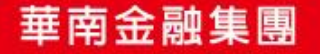

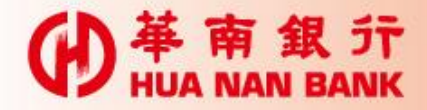

身分驗證方式

| 方式 | 身分驗證方式         | TAVEL IN A 1 |
|----|----------------|--------------|
| 1  | 自然人憑證(搭配讀卡機)   |              |
| 2  | 本行晶片金融卡(搭配讀卡機) |              |
| 3  | 本行網路銀行代號及密碼    |              |

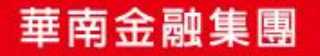

-

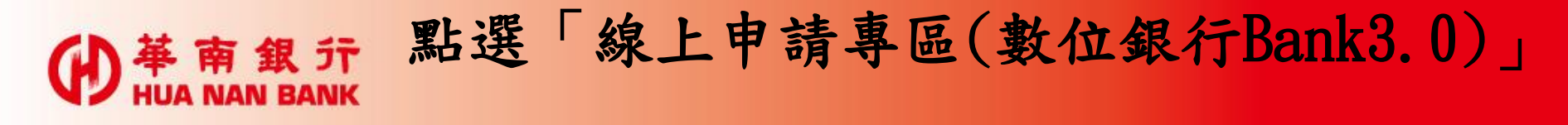

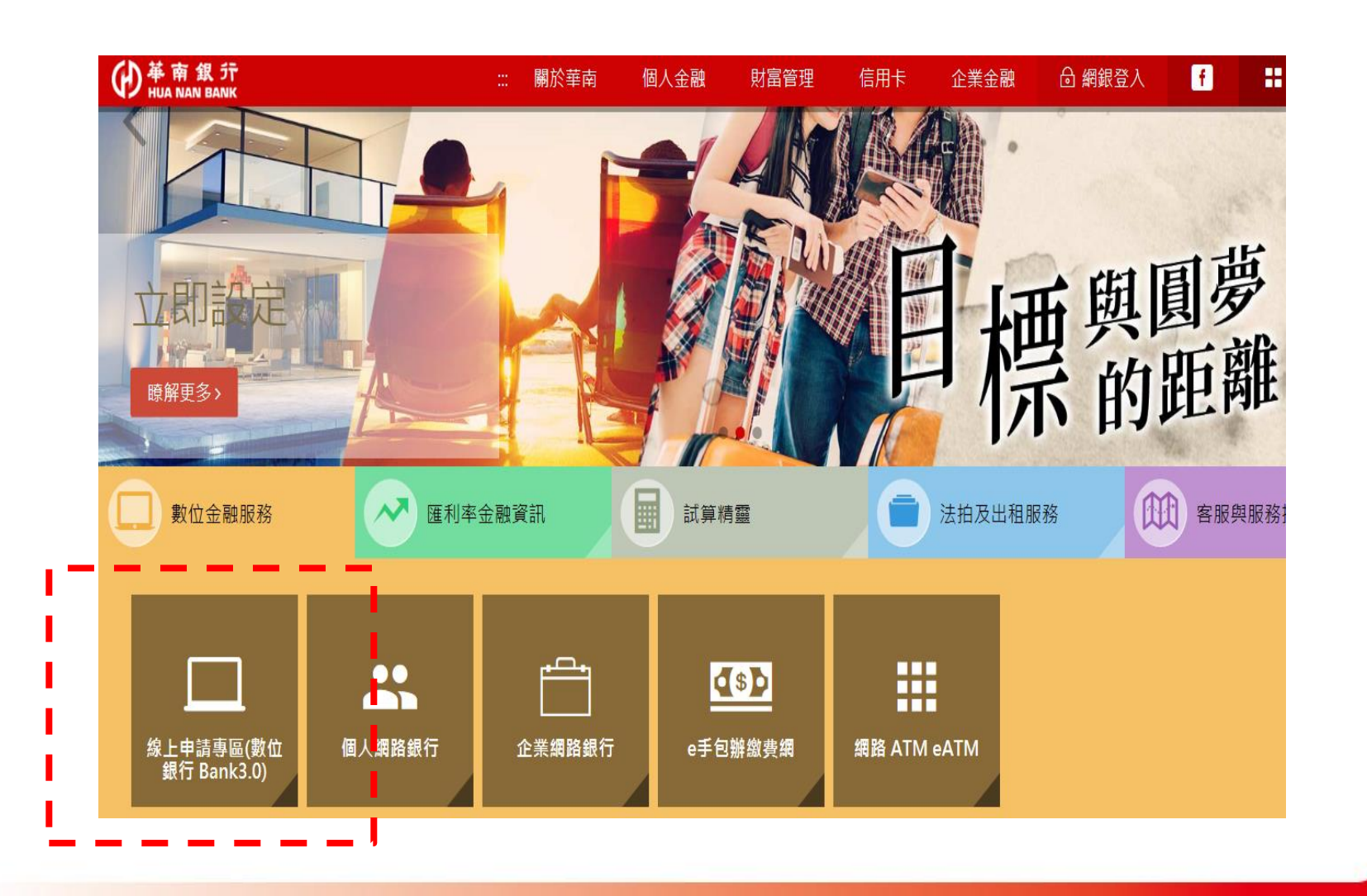

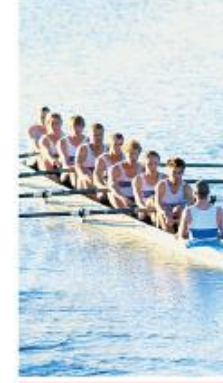

D

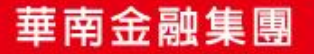

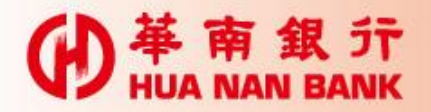

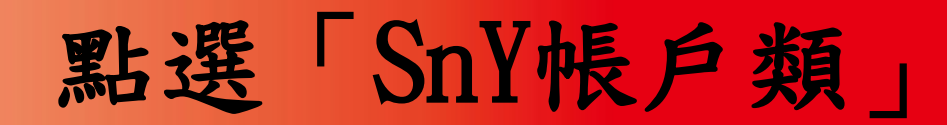

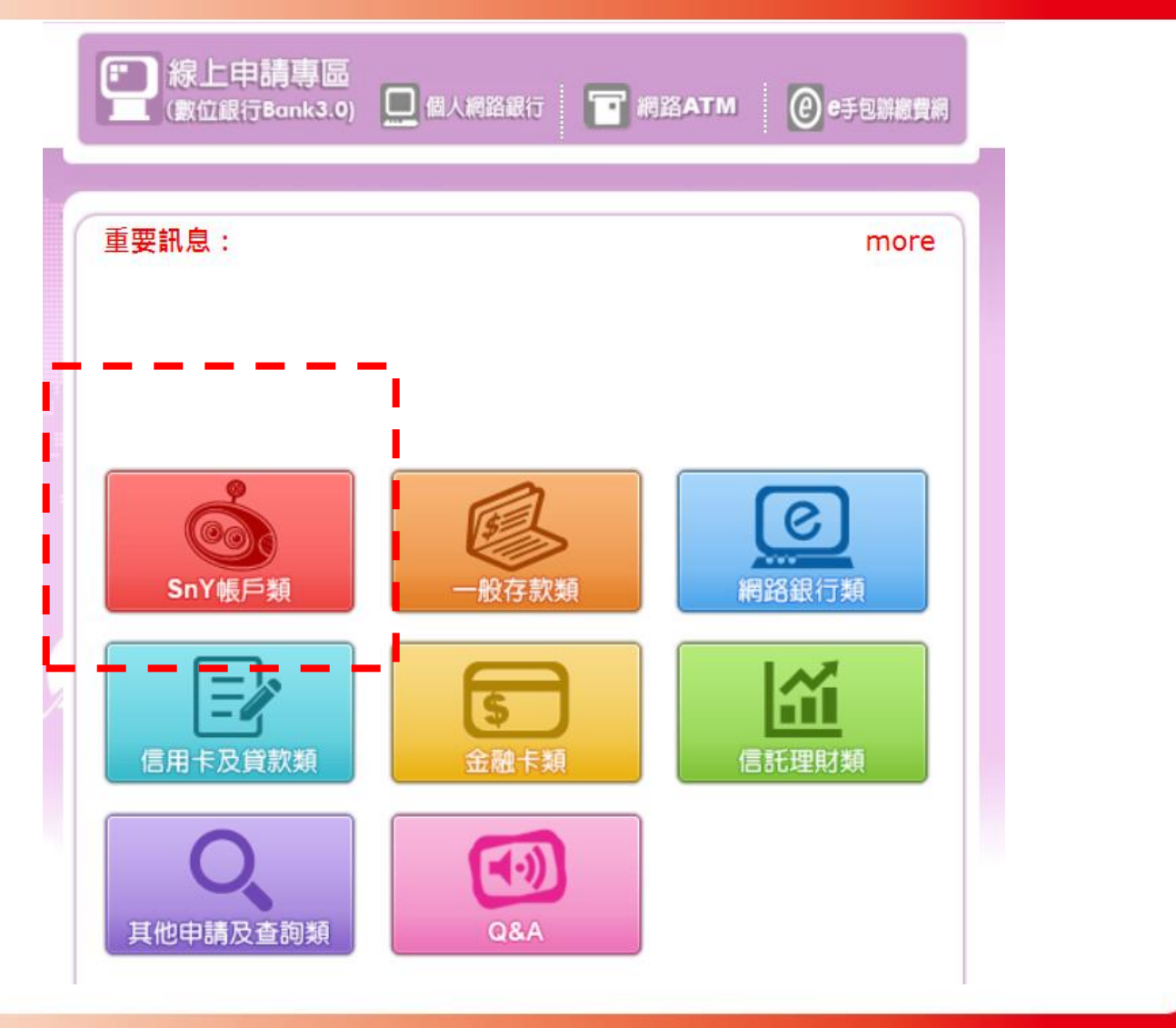

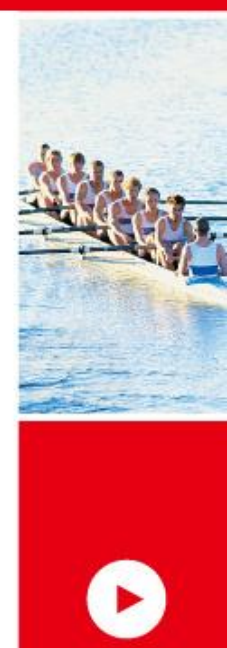

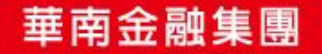

## ● # m 和 BANK 點選「SnY帳戶身分證件補件」

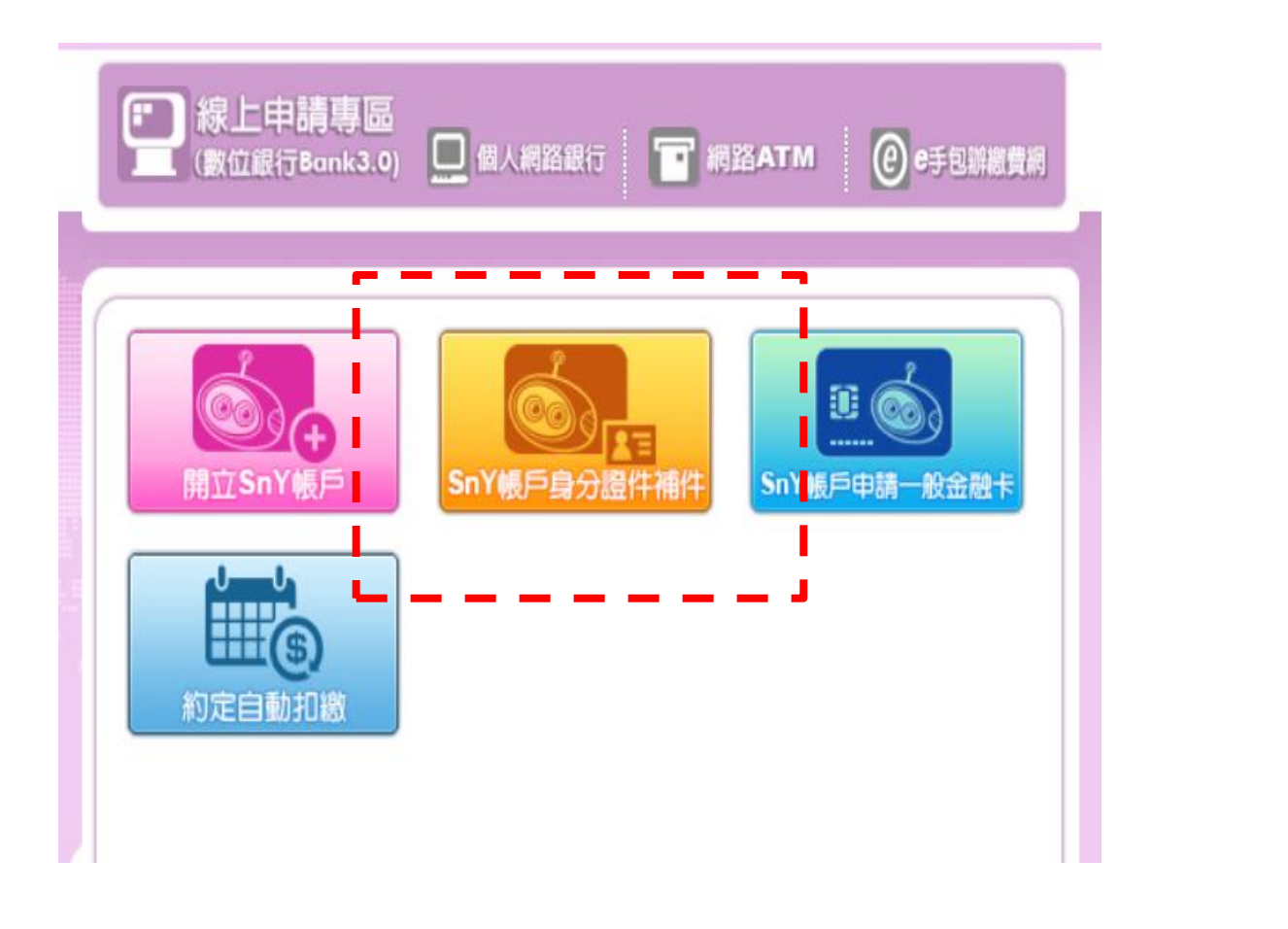

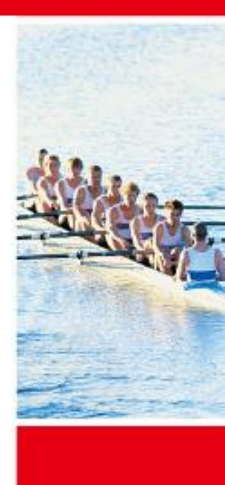

華南金融集團

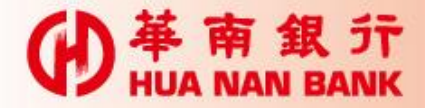

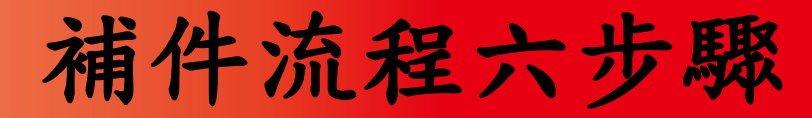

Step 1: 選擇身分驗證方式(3選1)

Step 2: 輸入驗證資訊

Step 3: 選擇補件項目

Step 4:上傳證件影像/重新發送e-mail驗證

Step 5: 驗證行動電話(簡訊OTP)

Step 6: 補件完成/驗證e-mail

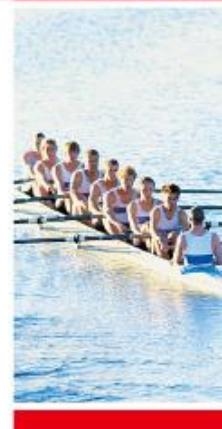

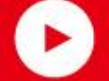

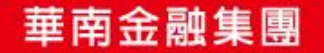

● # m a m f Step 1: 選擇身分驗證方式 線上申請専區 個人網路銀行 網路ATM e手包辦繳費網 SnY帳戶身分證件補件 03 04 05 €ŀ 0 ₿, 驗證身分資料 顯示查詢結果 上傅身分證件 驗證手機號碼 補件完成 選擇身分驗證方式 @*--*-<u>8-</u> 使用華南網銀代號密碼驗證身分 用晶片金融卡 使用自然人憑證 驗證身分 驗證身分 只要您已是本行網路銀行客戶,即可使用網 路銀行代號及密碼進行身分驗證 申辦過程中您會需要一台讀卡機及自然人憑 申辦過程中您會需要一台讀卡機及晶片金融 卡,在電腦上進行身分驗證 證,在電腦上進行身分驗證 網銀身分驗證

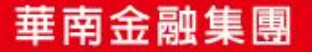

| ●<br>革<br>南<br>銀<br>行<br>HUA NAN BANK   | Step 2: | 輸入驗證                | 資訊 |
|-----------------------------------------|---------|---------------------|----|
|                                         | 驗證您的身分  |                     |    |
| * 請輸入身分證統一編號<br>共1英文字母+9位數字<br>* 網路銀行代號 |         |                     |    |
| * 網路銀行密碼<br>* 請輸入驗證碼                    |         | <b>0926</b> C 刷新驗證碼 | 0  |
|                                         | 送出      |                     |    |

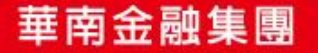

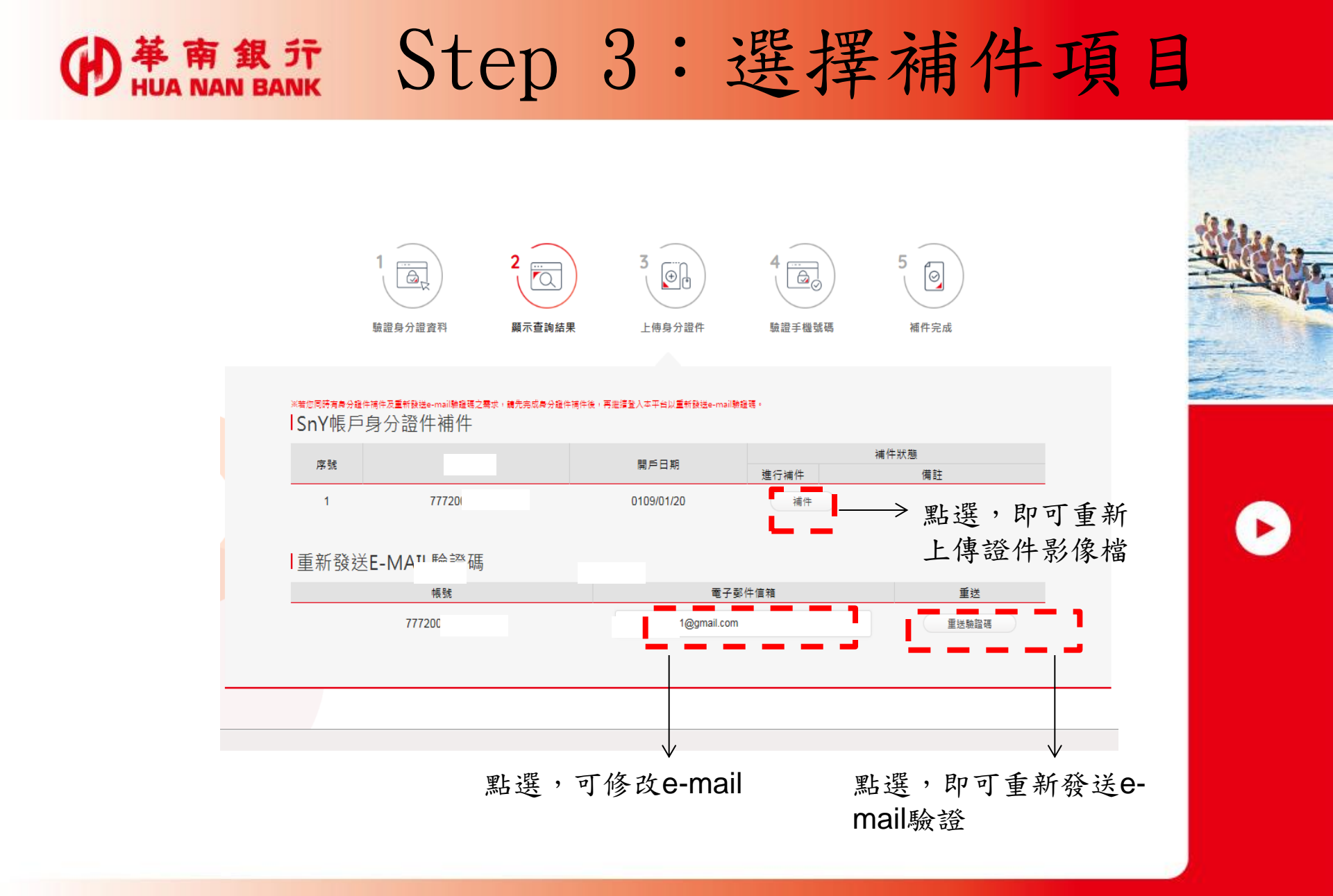

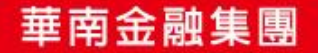

| 伊<br>本<br>南<br>銀<br>デ<br>HUA NAN BANK | Step                                 | 4:.                    | 上傳語         | 登件影     | 像/重   | 新發 |
|---------------------------------------|--------------------------------------|------------------------|-------------|---------|-------|----|
| 1 2<br>驗證身分證資料 顯示                     | □□□□□□□□□□□□□□□□□□□□□□□□□□□□□□□□□□□□ | 4<br>一页<br>)<br>驗證手機號碼 | 5 ② 補件完成    | 送e-     | -mail | 驗證 |
|                                       | 選擇上傳身分證                              | 件方式                    |             |         |       |    |
| *證件影像福上傳方式                            |                                      |                        |             |         |       |    |
| 使用電腦上傳                                | 電腦上傳                                 | 使用手機上傳                 | 手機上傳        |         |       |    |
|                                       |                                      |                        |             |         |       |    |
|                                       | ┃重新發送E-MAIL                          | 驗證碼                    |             |         |       |    |
|                                       |                                      | 帳號                     | Ę           | 12子郵件信箱 | 重送    |    |
|                                       |                                      | 15203                  | 1@gmail.com | ×       | 重送驗證碼 |    |
|                                       |                                      |                        |             |         |       |    |

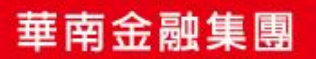

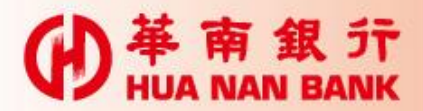

## Step 5: 简訊OTP

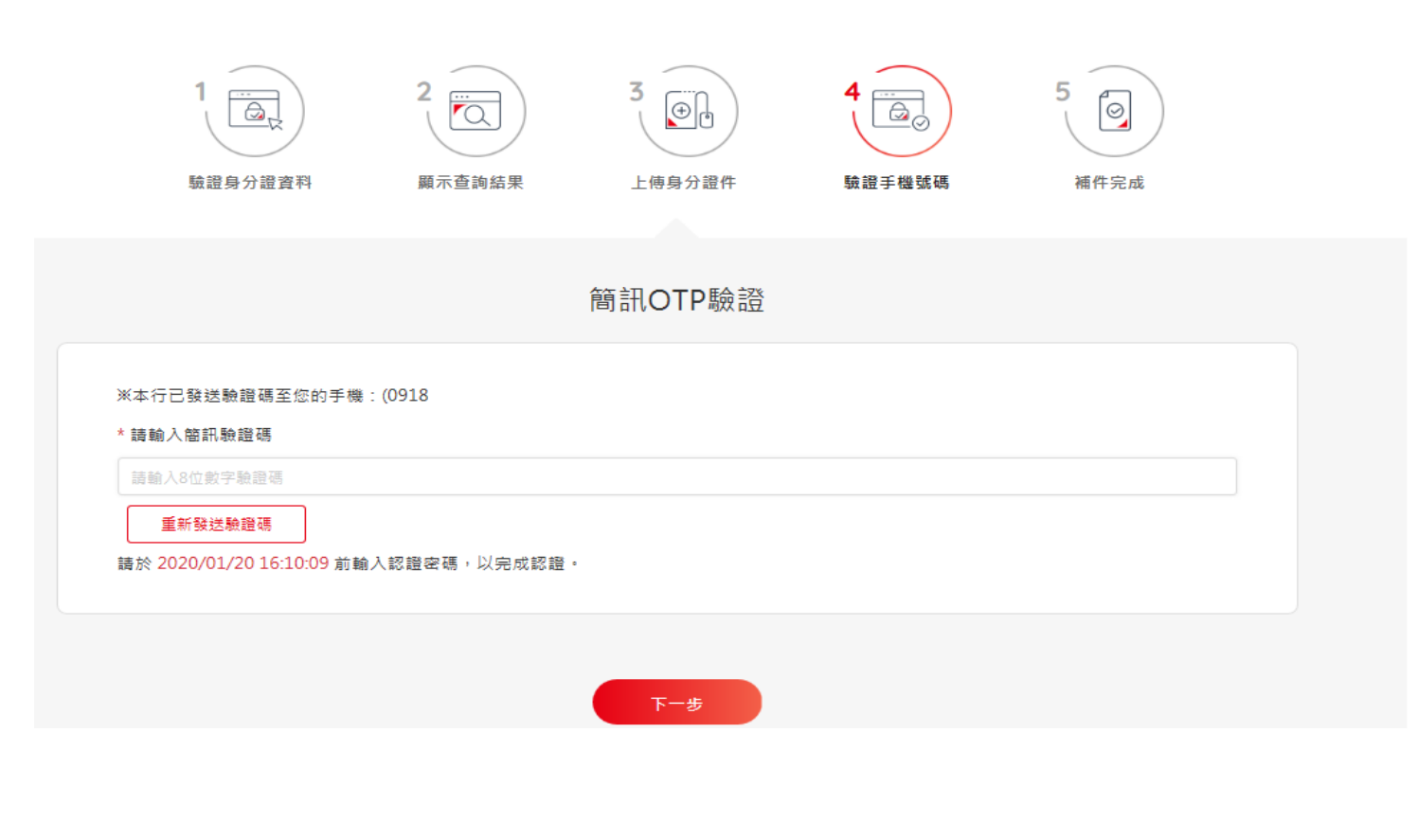

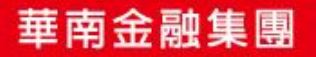

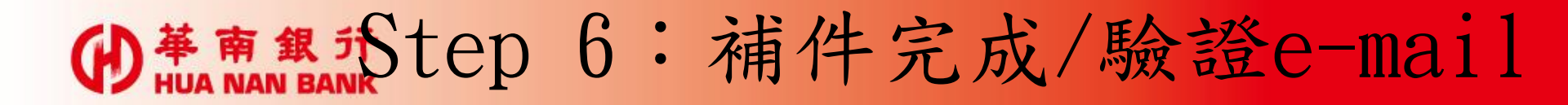

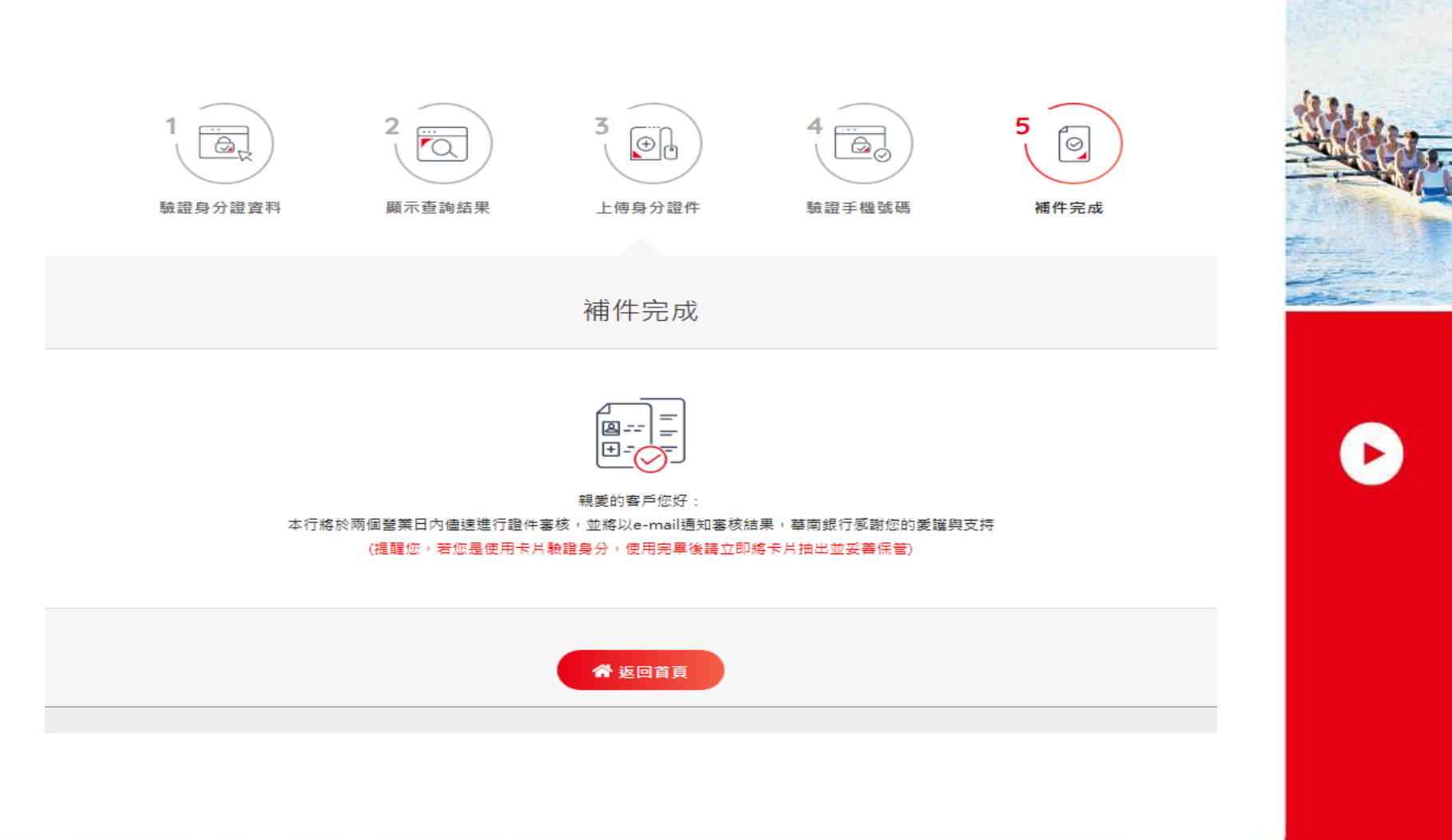

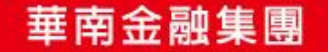